# Installing Onis Free DICOM Viewer from a CD you received from IDT

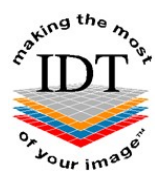

# To Install Onis 2.5 Free DICOM Viewer

## Step 1

Insert CD into drive.

DICOM Viewer Onis 2.5 Installer will launch. Please click "**Run**" if you want to install Onis 2.5 Free Edition or "**Cancel**" if you already have it on your computer.

# Step 2

Follow the onscreen instructions to install the free DICOM viewer. Click "I accept the terms in the Licence Agreement" if you want to install the software, or "I do not accept the terms in the Licence Agreement" if you do not.

# Step 3

After installation you will have an "**Onis 2.5 Free Edition**" icon on your desktop. Please double-click this icon to launch the viewer.

If a window pops up click "OK" to continue or "Visit www.onis-viewer.com" for Help.

### Step 4

The first time you launch **Onis Free DICOM Viewer** you may see this message:

| <b>@</b>                                                                                                    | Windows Security Alert |                                                                           |  |  |  |  |  |  |  |  |  |
|----------------------------------------------------------------------------------------------------|------------------------|---------------------------------------------------------------------------|--|--|--|--|--|--|--|--|--|
| Windows Firewall has blocked some features of this app                                                                            |                        |                                                                           |  |  |  |  |  |  |  |  |  |
| Windows Firewall has blocked some features of Onis 2.5 on all public and private networks.                                        |                        |                                                                           |  |  |  |  |  |  |  |  |  |
| 0                                                                                                    | Name:                  | Onis 2.5                                                                  |  |  |  |  |  |  |  |  |  |
| Publisher: Digitalcore Co.,Ltd.                                                                                                   |                        |                                                                           |  |  |  |  |  |  |  |  |  |
|                                                                                                    | Pat <u>h</u> :         | C:\program files (x86)\digitalcore\onis 2.5 free edition\bin<br>\onis.exe |  |  |  |  |  |  |  |  |  |
| Allow Onis 2.5 to communicate on these networks:                                                                                  |                        |                                                                           |  |  |  |  |  |  |  |  |  |
| Private networks, such as my home or work network                                                                                 |                        |                                                                           |  |  |  |  |  |  |  |  |  |
| Public networks, such as those in airports and cafés (not recommended<br>because these networks often have little or no security) |                        |                                                                           |  |  |  |  |  |  |  |  |  |
| What are the risks of allowing an app through a firewall?                                                                         |                        |                                                                           |  |  |  |  |  |  |  |  |  |
|                                                                                                    |                        | Pallow access Cancel                                                      |  |  |  |  |  |  |  |  |  |

DICOM communication is only required for advanced features (not for displaying images) so we recommend clicking "Cancel" to block the communication.

# Step 5

Under "Sources" click on "DVD Drive (D:)"

If a window pops up saying "Please insert a CD or DVD in the drive" click "OK"

#### Step 6

Patient Name will be listed and thumbnail images will be displayed. Double click the thumbnail for the images you want to view.

For further help please visit <u>http://www.onis-viewer.com/faq.aspx</u>

# To copy DICOM files from the CD to your computer

### Step 1

Make a New Folder on your Desktop and label it with the Patient Name.

#### Step 2

Navigate to "This PC"

#### Step 3

Locate the folder containing DICOM files on the CD and drag or copy it to the folder on your Desktop. If there is a DICOMDIR file on the CD, drag or copy it to this folder also.

The DICOMDIR file and the folder containing images should both be copied to the same folder on your Desktop.

| J.                                    |          |       | Images           |                  |             |       | - 🗆 🗙        |
|---------------------------------------|----------|-------|------------------|------------------|-------------|-------|--------------|
|                                       |          |       |                  |                  | ~           | ¢     | Search Ima 🔎 |
| BuildSource CD_Accuitomo CD_Accuitomo | ^ Na     | me    | *                | Date modified    | Туре        |       | Size         |
|                                       |          | DICOM |                  | 2016-08-26 09:44 | File folder |       |              |
| CD_Acteon                             |          |       | 2016-08-26 09:08 | File             |             | 82 KB |              |
| CD_Carestream_v357                    |          |       |                  |                  |             |       |              |
| DICOM                                 |          |       |                  |                  |             |       |              |
| 🐌 CD_InVivo                           | <b>~</b> |       |                  |                  |             |       |              |
| 2 items                               |          |       |                  |                  |             |       |              |

Created 2016-08-26 RAR Last Revised 2020-03-08 DF/RAR